## How to Create an Individual Data Science VM

### Log in to Azure

Go to portal.azure.com and log in via your institutional account, i.e. via Cambridge and your usual CRSid email and password. If you are having trouble logging in, you may need to enable your University Microsoft account first: <u>https://www.uis.cam.ac.uk/withdrawn/ees/ees-sign-up</u>

After successfully logging in, you should see a page which looks something like this (but without the VM boxes on the right):

| Microsoft Azure            | ter and the second second second second second second second second second second second second second second s | P Sei                  | arch resources, services and docs                      | ₽ >_ 🕸  | 0        | sc609@cam.ac.uk<br>UNIVERSITY OF CAMBRIDGE |      |
|----------------------------|----------------------------------------------------------------------------------------------------|------------------------|--------------------------------------------------------|---------|----------|--------------------------------------------|------|
|                            | Dashboard $\checkmark$ + New                                                                                    | dashboard 🖉 Edit dashb | ooard 🛱 Share 🎤 Fullscreen 🗗 Clone 🗎 Delete            |         |          |                                            |      |
| + New                      | -                                                                                                    |                        |                                                        |         |          |                                            |      |
| 🔲 Dashboard                | All resources<br>ALL SUBSCRIPTIONS                                                                              |                        | Azure getting started made easy!                       | clark   |          | clarkDataScienceLinux                      | kris |
| All resources              |                                                                                                    | C Refresh              | Launch an app of your choice                           |         |          |                                            |      |
| Resource groups            | kris-dl_NSG                                                                                                    | Network security gro   | U Create DevOps Project                                |         |          |                                            |      |
| Services                   | <pre> clark_cam-vnet</pre>                                                                                      | Virtual network        | nige 🔤 🔽                                               | Stopped |          | Stopped                                    | Stop |
| Function Apps              | ae7eb9f218f0dsvm                                                                                                | Storage account        | Quickstart tutorials                                   | at at a | _        | 6.00                                       |      |
| SQL databases              | clark                                                                                                    | Virtual machine        |                                                        | clark   |          | Telix                                      |      |
| Azure Cosmos DB            | clark                                                                                                    | Virtual machine        | Windows Virtual Machines 🛛                             |         |          |                                            |      |
| Virtual machines           | <> clark_mphil-vnet                                                                                             | Virtual network        | Provision Windows Server, SQL Server, SharePoint VMs   |         |          | _                                          |      |
|                            | clark_OsDisk_1_5a870c76339e                                                                                     | 24 Disk                | Linux Virtual Machines 🗵                               | Stopped | <u> </u> | Stopped                                    |      |
|                            | <pre>clark_OsDisk_1_f7d64987952c</pre>                                                                          | I Disk                 | Provision Ubuntu, Red Hat, CentOS, SUSE, CoreOS VMs    |         |          |                                            |      |
| Storage accounts           | clark750                                                                                                    | Network interface      | App Service 🛛                                          |         |          |                                            |      |
| Virtual networks           | clarkcamdiag393                                                                                                 | Storage account        | Create Web Apps using .NET, Java, Node.js, Python, PHP |         |          |                                            |      |
| Azure Active Directory     |                                                                                                    | 5                      | Functions 🛛                                            |         |          |                                            |      |
| Monitor                    |                                                                                                    | See more               | Process events with a serverless code architecture     |         |          |                                            |      |
| Advisor<br>More services > | Service Health                                                                                                  | Marketplace            | SQL Database 🗹                                         |         |          |                                            |      |

If you click on ALL SUBSCRIPTIONS (under All Resources under Dashboard, near to the top in second column from left) you should see a page that looks something like this:

| Microsoft Azure All resou | rces                                     |                            | 1              | ₽ ₽ ≻ \$      | © ⑦ sc609@cam.ac.uk              |
|---------------------------|------------------------------------------|----------------------------|----------------|---------------|----------------------------------|
| ≡                         | All resources<br>University Of Cambridge |                            |                |               | * >                              |
| + New                     | + Add ■■ Columns ひ Refresh ♦ Assign Tags | 🗊 Delete                   |                |               |                                  |
| 🗔 Dashboard               | Subscriptions: All 8 selected            |                            |                |               |                                  |
| All resources             | Filter by name All subscriptions V       | All resource groups $\sim$ | All types 🗸 🗸  | All locations | ✓ No grouping ✓                  |
| Resource groups           | 41 items NAME                            | ТҮРЕ                       | RESOURCE GROUP |               | SUBSCRIPTION                     |
| App Services              | ae7eb9f218f0dsvm                         | Storage account            | kris           | UK South      | (Disabled) Microsoft Azure S ••• |
| Function Apps             | Clark                                    | Virtual machine            | clark_mphil    | UK South      | (Disabled) Microsoft Azure S ••• |
|                           | 🔊 clark                                  | Virtual machine            | clark cam      | UK South      | Microsoft Azure Sponsorship      |

### Creating the VM

Now click on the +Add button, to the right of + New and to the left of Columns, in the bar near the top. There should now be a new panel that allows you to search the Azure marketplace:

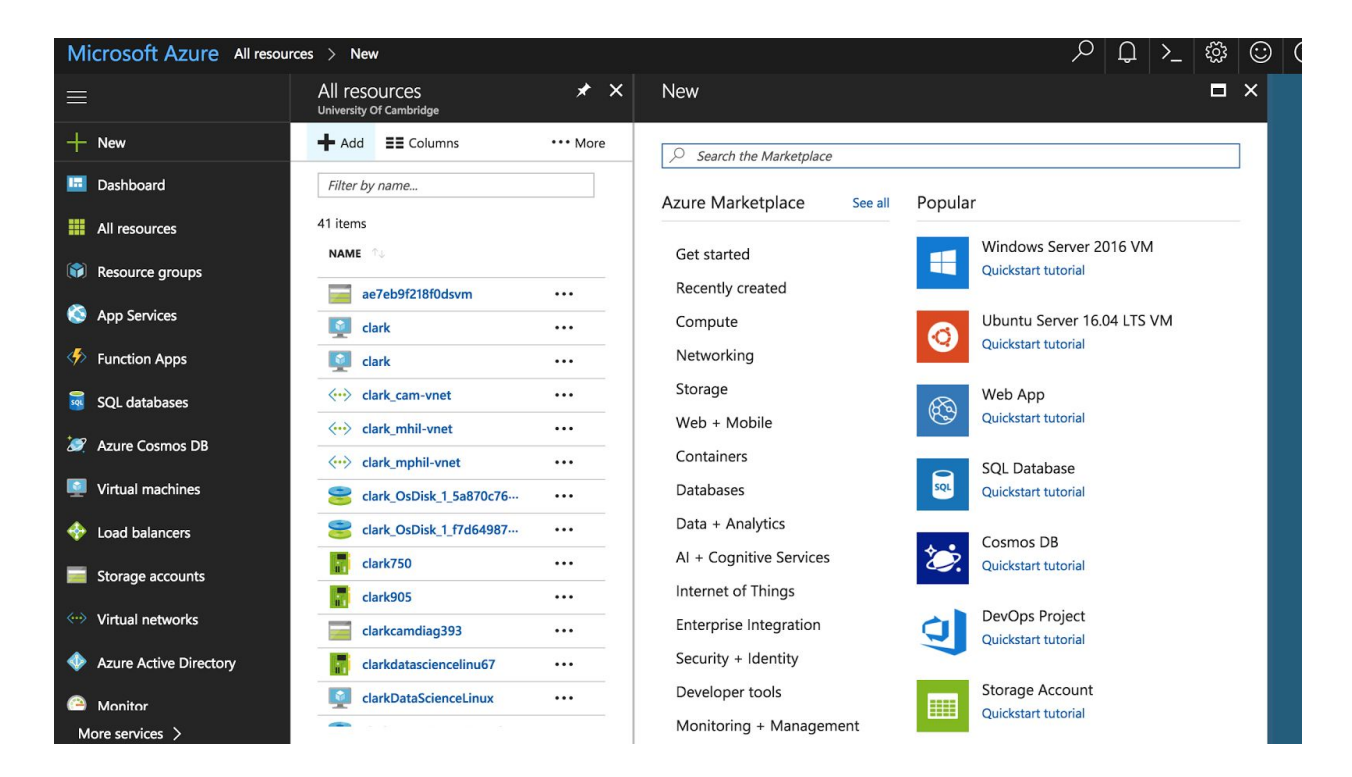

In the search toolbar, type "Data Science Linux VM":

| Microsoft Azure Market | place > Everything      |                                                   | ₽₽`\$     | sc609@cam.ac.uk |
|------------------------|-------------------------|---------------------------------------------------|-----------|-----------------|
| ≡                      | Marketplace \star 🗙     | Everything                                        |           | * 🗆 >           |
| + New                  | Everything              | <b>T</b> Filter                                   |           |                 |
| Dashboard              | Compute                 | Data Science linux VM                             |           | ×               |
| All resources          | Networking              | Results                                           |           | ,               |
| Resource groups        | Storage                 | NAME                                              |           | CATEGORY        |
| 🔇 App Services         | Web + Mobile            |                                                   | PUBLISHER |                 |
| Function Apps          | Databases               | Data Science Virtual Machine for Linux (Ubuntu)   | Microsoft | Compute         |
| SQL databases          | Data + Analytics        | Data Science Virtual Machine for Linux (CentOS)   | Microsoft | Compute         |
| 😹 Azure Cosmos DB      | Al + Cognitive Services | Data Science Virtual Machine for Linux Ubuntu CSP | Microsoft | Compute         |
| Virtual machines       | Internet of Things      | Data Science Virtual Machine (CentOS) for CSPs    | Microsoft | Compute         |
| 🔶 Load balancers       | Enterorica Integration  | Deep Learning Virtual Machine                     | Microsoft | Compute         |
|                        |                         |                                                   |           |                 |

Now click on Data Science Virtual Machine for Linux (Ubuntu). (Be sure to choose the right option.) The description of the VM should be as follows:

| Microsoft Azure Market                               | tplace > Everything | g 👌 Data Science Virtual Machine for | Linux (Ubuntu) | P Q >_ ISS (C) (C) SC609@cam.ac.uk P Q >_ ISS (C) (C) SC609@cam.ac.uk                                                                                                    |  |  |  |  |
|------------------------------------------------------|---------------------|--------------------------------------|----------------|----------------------------------------------------------------------------------------------------|--|--|--|--|
|                                                      |                     |                                      | بر             | <ul> <li>X of Data Science Virtual Machine for Linux (Ubuntu)</li> <li>X I X</li> <li>Microsoft</li> </ul>                                                                                                    |  |  |  |  |
| + New                                                |                     |                                      |                | The Data Science Virtual Machine for Linux is an Ubuntu-based virtual machine image that makes it<br>easy to get stanted with deep learning on Azure. The Microsoft Cognitive Toolkit, TensorFlow,                                                                                                    |  |  |  |  |
| <ul> <li>Dashboard</li> <li>All resources</li> </ul> |                     |                                      |                | MANEC Calle Callez, Chainer, Dioris, Pico, Keta, Theorin, Iordi, and Pytorch and Bouit, Instained,<br>and configured so they are ready to run immediately. The WIDIA driver, CUDA 8, and cUDNN 6 are<br>also included. All frameworks are the GPU versions but work on the CPU as well. Many sample<br>how the anathene in an included |  |  |  |  |
| Resource groups                                      |                     |                                      |                | Jupprer indexeduces are included.<br>The Data Science Virtual Machine for Linux also contains popular tools for data science and<br>development activities, including:                                                                                                    |  |  |  |  |
| Services                                             |                     | PUBLISHER                            | CATEGORY       | <ul> <li>Microsoft R Server 9.2.1 with Microsoft R Open 3.4.1, MicrosoftML package with machine</li> </ul>                                                                                                    |  |  |  |  |
| Function Apps                                        | Jbuntu)             | Microsoft                            | Compute        | learning algorithms, RevoScaleR and revoscalepy for distributed and remote computing, and<br>R and Python Operationalization                                                                                                    |  |  |  |  |
| SQL databases                                        | CentOS)             | Microsoft                            | Compute        | <ul> <li>Anaconda Python 2.7 and 3.5</li> <li>JupyterHub with sample notebooks</li> </ul>                                                                                                    |  |  |  |  |
| 🥒 Azure Cosmos DB                                    | buntu CSP           | Microsoft                            | Compute        | Apache Drill for querying non-relational data using SQL     Spark local 22.0 with PSpark and SparkR Jupyter kernels     Single node local Hadoon                                                                                                    |  |  |  |  |
| Virtual machines                                     | or CSPs             | Microsoft                            | Compute        | Azure command-line interface     Mean Studie Code Intel <sup>®</sup> UPCA DeClarge and Atom                                                                                                    |  |  |  |  |
| 💠 Load balancers                                     |                     | Microsoft                            | Compute        | Visual Studio Code, Intellil IDEA, PyCharm, and Atom     H2O, Deep Water, and Sparkling Water     Julia                                                                                                    |  |  |  |  |
| Storage accounts                                     |                     |                                      |                | <ul> <li>Vowpal Wabbit for online learning</li> <li>xgboost for gradient boosting</li> </ul>                                                                                                    |  |  |  |  |
| 🐡 Virtual networks                                   |                     |                                      |                | SQL Server 2017     Intel Math Kernel Library                                                                                                    |  |  |  |  |
| Azure Active Directory                               |                     |                                      |                | Select a deployment model 🖲                                                                                                    |  |  |  |  |
| Monitor                                              |                     |                                      |                | Resource Manager 🗸 🗸                                                                                                    |  |  |  |  |
| 💠 Advisor                                            |                     |                                      |                | Create                                                                                                    |  |  |  |  |

Note that this particular VM has Python and Tensorflow installed, which we will be using for the practical. Hit the blue Create button at the bottom.

## Configure your VM

There are now 4 stages to go through to configure the Data Science VM.

| Microsoft Azure Marketplace > Everything > Data Science Virtual Machine for Linux (Ubuntu) > Create virtual machine > Basics |                                |                                           |   |  |  |  |  |
|----------------------------------------------------------------------------------------------------|--------------------------------|-------------------------------------------|---|--|--|--|--|
| ≡                                                                                                    | Create virtual machine         | × Basics                                  | × |  |  |  |  |
| + New                                                                                                    | Basics                         | * Name                                    |   |  |  |  |  |
| 🛄 Dashboard                                                                                                    | Configure basic settings       |                                           |   |  |  |  |  |
| All resources                                                                                                    | 0.0                            | SSD                                       | ~ |  |  |  |  |
| Resource groups                                                                                                    | Choose virtual machine size    | * User name                               |   |  |  |  |  |
| Services                                                                                                    | Cottings                       | * Authentication type                     |   |  |  |  |  |
| Function Apps                                                                                                    | Configure optional features    | SSH public key Password                   |   |  |  |  |  |
| SQL databases                                                                                                    | Summany                        | * SSH public key 🖲                        |   |  |  |  |  |
| 🥖 Azure Cosmos DB                                                                                                    | Data Science Virtual Machine f |                                           |   |  |  |  |  |
| Virtual machines                                                                                                    |                                | Subscription                              |   |  |  |  |  |
| 🚸 Load balancers                                                                                                    |                                | Amandla Mabona                            | ~ |  |  |  |  |
| Storage accounts                                                                                                    |                                | * Resource group <b>®</b>                 |   |  |  |  |  |
| ↔> Virtual networks                                                                                                    |                                |                                           |   |  |  |  |  |
| Azure Active Directory                                                                                                    |                                | The value should not be empty. * Location |   |  |  |  |  |
| 😁 Monitor                                                                                                    |                                | UK South                                  | ~ |  |  |  |  |
| Advisor                                                                                                    |                                |                                           |   |  |  |  |  |

Fill in the options as follows:

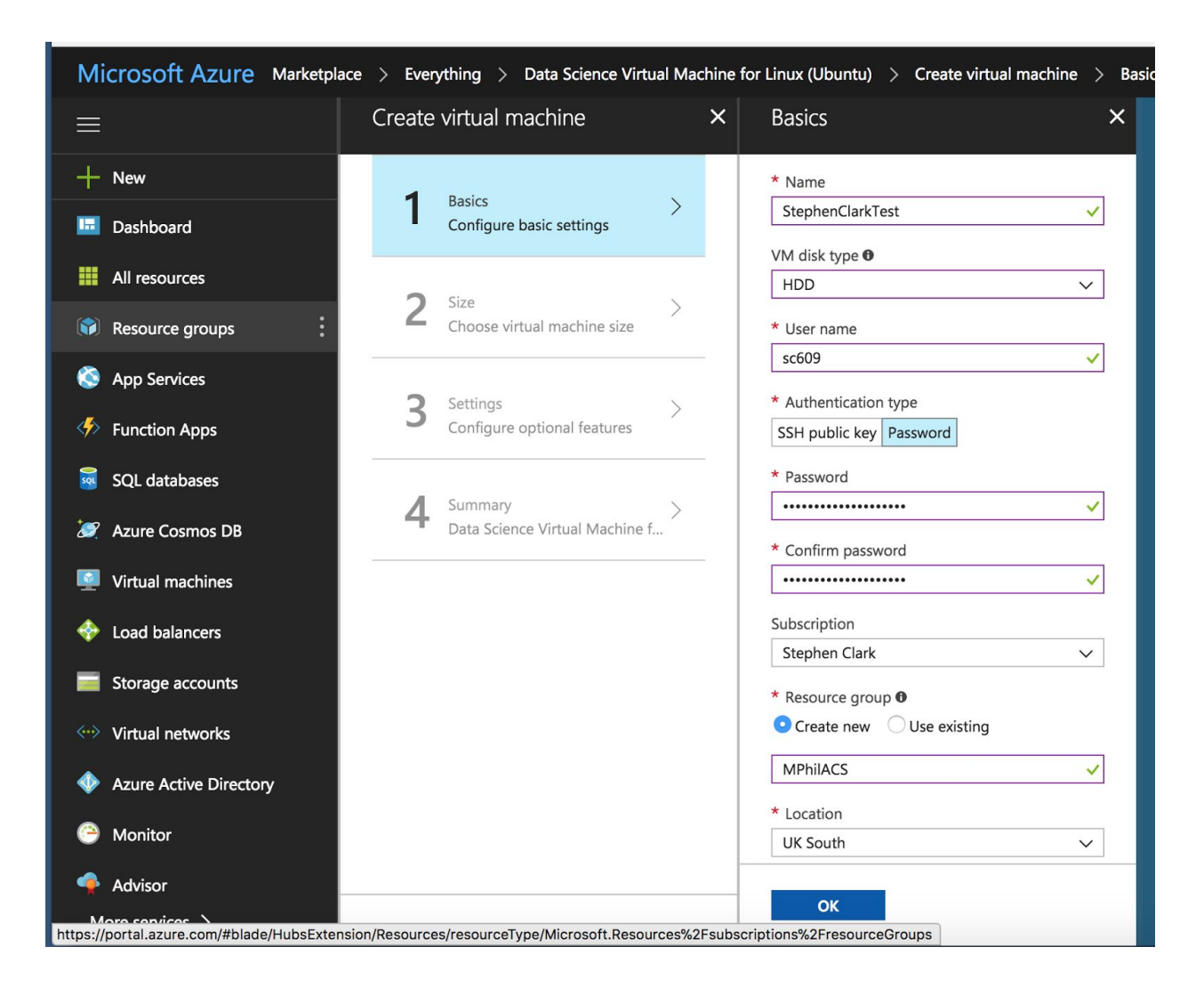

Give the VM a sensible name. Be sure to choose HDD for the VM disk type. Use your CRSid username. Choose the password option, and set a password. Pick your own subscription. Create a new resource group, call it something sensible. Choose UK South for the location. Hit the blue OK button.

Now you choose a particular VM. Choose NC6 Standard:

| Microsoft Azure Market                                               | place > Everything > Data Science Virtual Machine | for Linux (Ubuntu) $>$ Create virtual machine $>$ Choose a size $ ightarrow$ $ ightarrow$ $ ightarrow$ $ ightarrow$                                                                                                    |
|----------------------------------------------------------------------|---------------------------------------------------|----------------------------------------------------------------------------------------------------|
| =                                                                    | Create virtual machine ×                          | Choose a size<br>Browse the available sizes and their features                                                                                                    |
| + New                                                                | 1 Basics                                          | Prices presented are estimates in your local currency that include Azure infrastructure applicable<br>software costs, as well as any discounts for the subscription and location. Recommended sizes are<br>determined by the publisher of the selected image based on hardware and software requirements. |
| All resources                                                        | 2 Size >                                          | Supported disk type Minimum vCPUs Minimum memory (GiB)<br>HDD v 1 0                                                                                                    |
| App Services                                                         | 3 Settings                                        | ★ Recommended   Viewall     NC6 Standard     ★ NC12 Standard     ★ NC24 Standard                                                                                                    |
| <ul> <li>Function Apps</li> <li>SQL databases</li> </ul>             | Configure optional features                       | 6         vCPUs         12         vCPUs         24         vCPUs           56         GB         112         GB         224         GB                                                                                                    |
| Azure Cosmos DB                                                      | 4 Summary ><br>Data Science Virtual Machine f     | 24<br>Data disks         48<br>Data disks         64<br>Data disks           38x500<br>Max (IOPS         16x500<br>Max (IOPS         32x500<br>Max (IOPS                                                                                                    |
| Virtual machines 4 Load balancers                                    |                                                   | 380 GB         380 GB         1440 GB           Local SSD         1x K80         2x K80         4x K80                                                                                                    |
| Storage accounts                                                     |                                                   | Oraphics     Oraphics     Oraphics       Image: Second balancing     Image: Second balancing     Image: Second balancing                                                                                                    |
| <ul> <li>Virtual networks</li> <li>Azure Active Directory</li> </ul> |                                                   | 711.44         1,422.87         2,846.30           GBP/MONTH (ESTIMATED)         GBP/MONTH (ESTIMATED)         GBP/MONTH (ESTIMATED)                                                                                                    |
| Monitor                                                              |                                                   |                                                                                                    |

On the next screen, just hit the OK button:

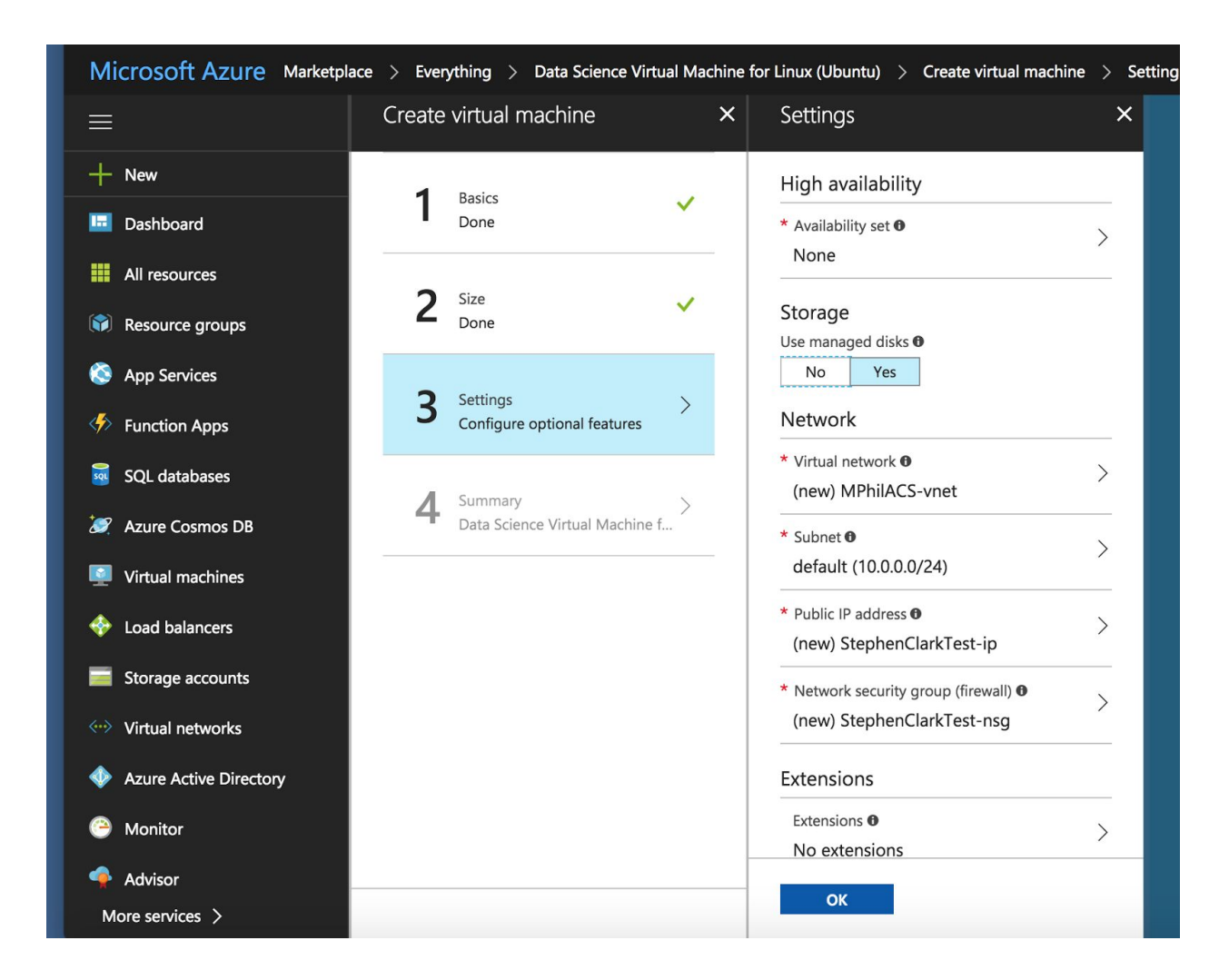

Finally hit the blue Create button, and you're done:

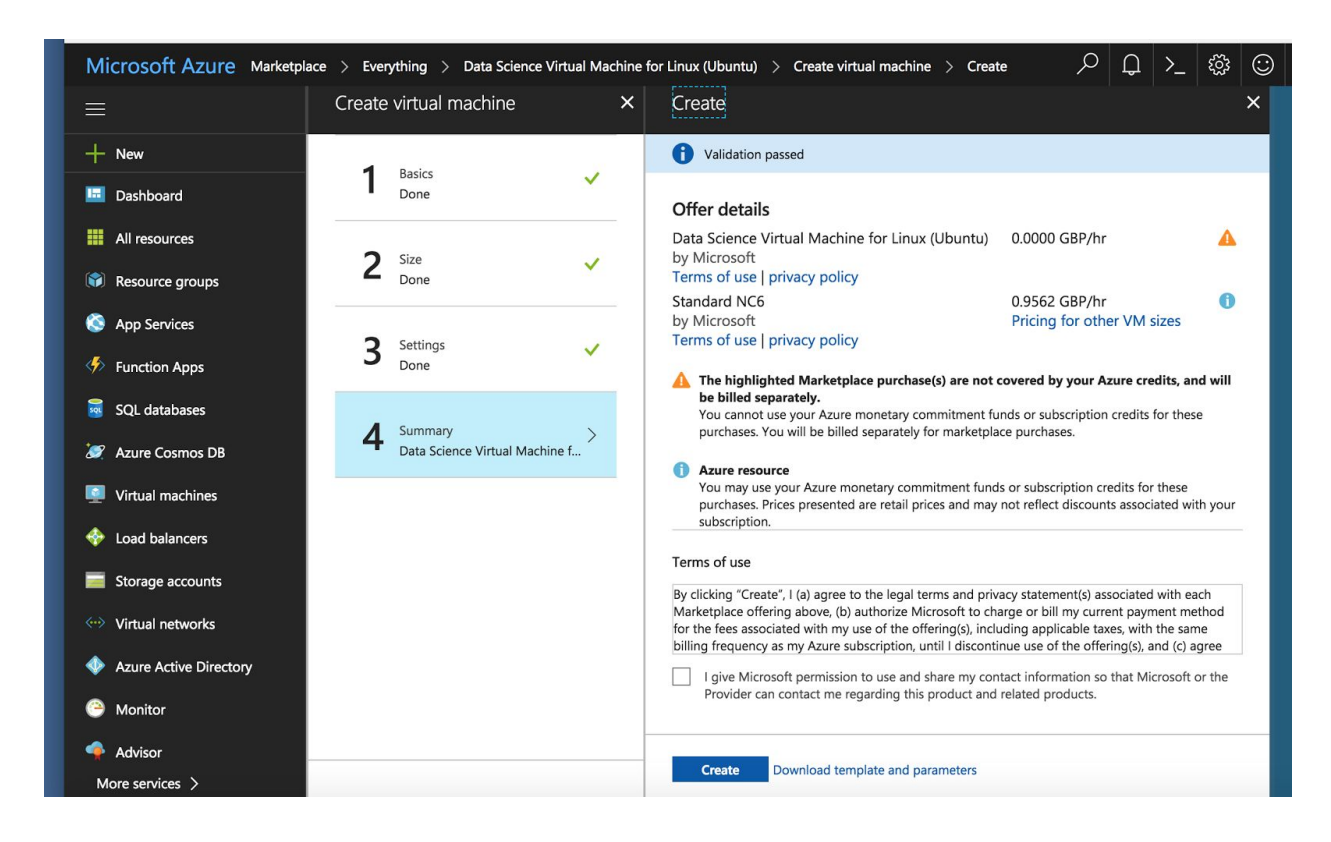

Creating the deployment will take a few minutes:

| Microsoft Azure |                                                                                    | Search resources, services and docs ×                        | >_ ☺ ☺ ⑰                             | sc609@cam.ac.uk       |
|-----------------|------------------------------------------------------------------------------------|--------------------------------------------------------------|--------------------------------------|-----------------------|
| ≡               | $Dashboard  \checkmark  +  {	extsf{New dashboard}}   \mathscr{O}   {	extsf{Edit}}$ | dashboard © Share ∠ <sup>*</sup> Fullscreen ⊡ Clone 🗎 Delete | Notifications                        | ×                     |
| + New           |                                                                                    |                                                              | Dismiss: Inform                      | ational Completed All |
| Dashboard       | All resources<br>All subscriptions                                                 | Azure getting started made easy!                             | === Deployment in progress           | Running               |
| All resources   | 🖸 Ref                                                                              | 🛸 🔥 😌 🗃 Launch an app of your choice                         | Deployment to resource group wirming | ico is in progress.   |
|                 | kris-dl Public IP address                                                          | on Azure in a few quick steps                                |                                      |                       |

Starting the VM

You should now see a screen that looks like this:

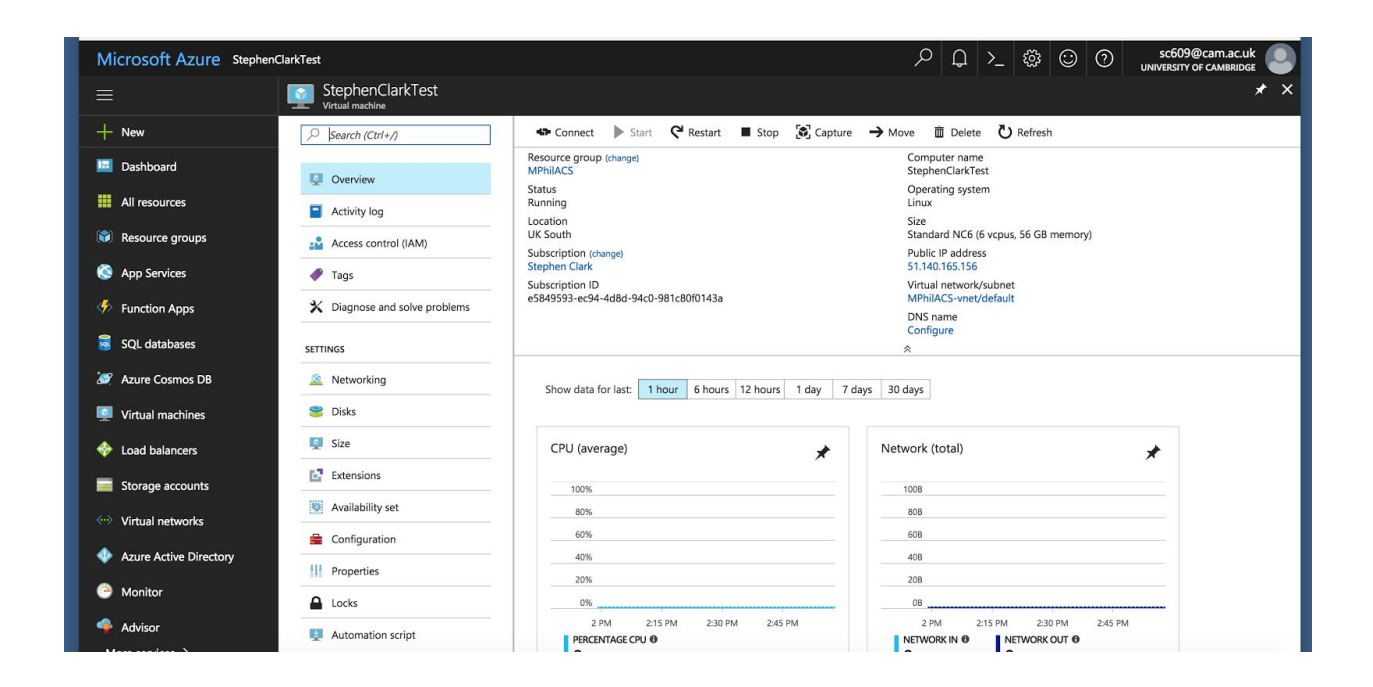

If you hit the start button in the bar at the top, this will fire up the VM (if you've just configured it, it may have been started up automatically). If you hit the connect button to the left of start, it will give you the ssh command that you can use from a terminal to ssh into your VM. Use the password you set up during the configuration stage to ssh in. (If you're not seeing the start or connect buttons as available, try a refresh on your browser.)

# Important

Remember to hit the stop button when you're done with a session. Otherwise the VM will keep churning away, eating up your subscription.

#### SSH into the VM

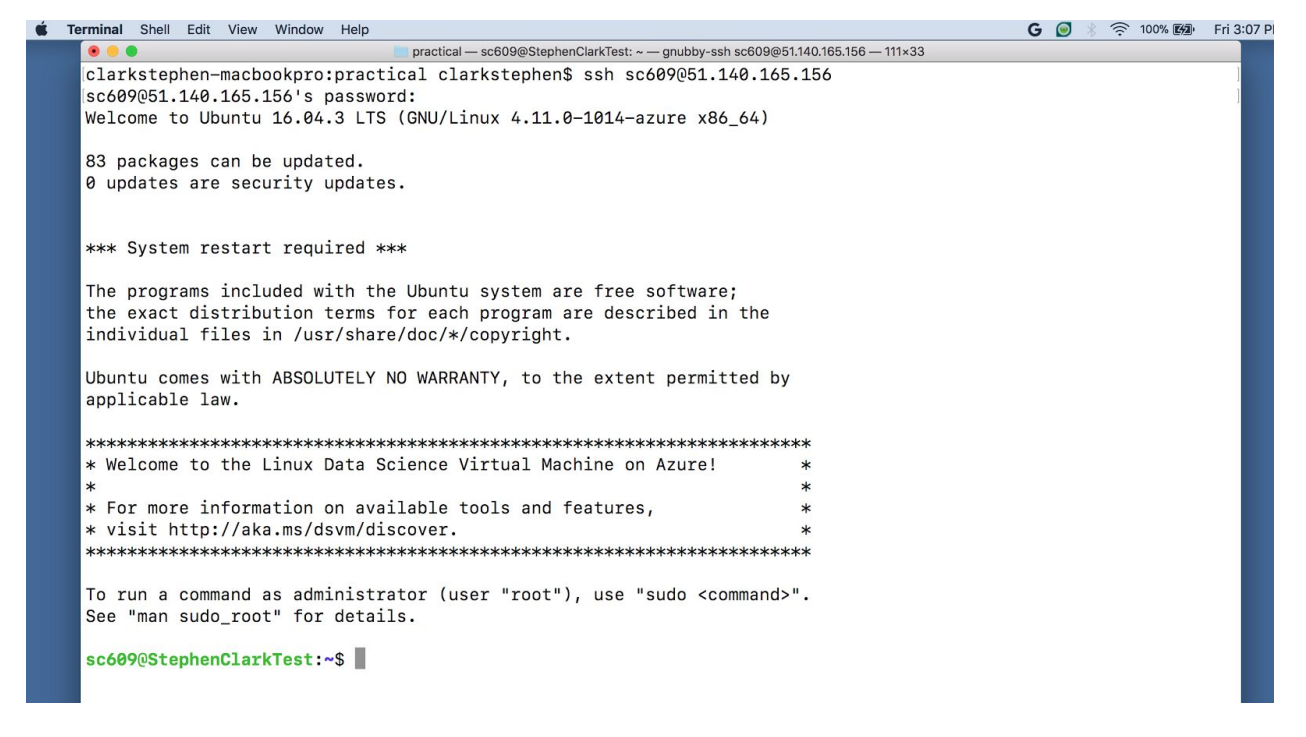

Now you're in. Follow the instructions on the second instructions sheet in order to download the data and start the practical. And remember to stop when you're done:

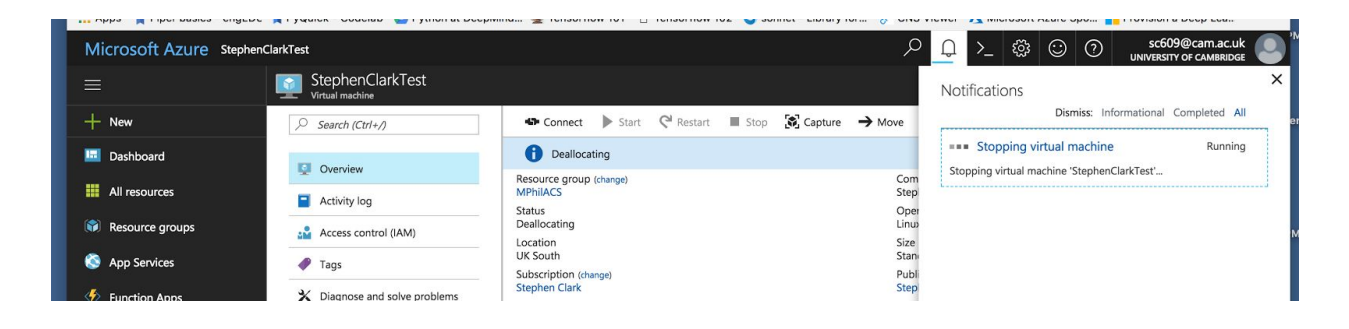

#### Checking your Balance

You can check your subscription balance at <u>https://www.microsoftazuresponsorships.com/Balance</u> You have \$400 to play with - use it wisely!